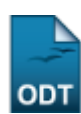

## Registrar Exoneração de Designação

| Sistema            | SIGRH                                              |
|--------------------|----------------------------------------------------|
| Módulo             | Administração de Pessoal                           |
| Usuários           | Gestor do Departamento de Administração de Pessoal |
| Perfil             | Gestor DAP, Administrador DAP, Gestor Cadastro     |
| Última Atualização | 11/10/2016 09:46                                   |

Esta funcionalidade permite a exoneração do servidor de uma designação previamente cadastrada. A exoneração da designação ocorre quando um funcionário, por alguma determinada razão, deixa de realizar uma função em uma unidade deixando de ter responsabilidade sobre a unidade.

Para realizar esta ação, existem os seguintes caminhos:

- SIGRH → Módulos → Administração de Pessoal → Cadastros → Registros para o Servidor → Designação → Registrar Exoneração (Perfis Gestor DAP e Administrador DAP).
- SIGRH → Módulos → Cadastro → Funcional → Registros Funcionais → Designação → Registrar Exoneração (Perfil Gestor Cadastro).

O sistema exibirá a tela Busca por Designação:

| Busca por Designação              |                                 |  |  |  |
|-----------------------------------|---------------------------------|--|--|--|
| Servidor:                         | NOME DO SERVIDOR (10000)        |  |  |  |
| 📃 Unidade de Exercício:           |                                 |  |  |  |
| Atividade:                        |                                 |  |  |  |
| 📃 Unidade de Exercício:           |                                 |  |  |  |
| 📃 Período de Vigência:            | a III                           |  |  |  |
| 📃 Período de Cadastro:            | a 📰                             |  |  |  |
| 📃 Período de Publicação de Posse: | a III                           |  |  |  |
| Classe:                           | SELECIONE 💌 Padrão: SELECIONE 💌 |  |  |  |
| 🗌 Somente Designações Ativas      |                                 |  |  |  |
|                                   | Buscar                          |  |  |  |

Caso desista da operação, clique em *Cancelar*. O sistema exibirá uma janela solicitando a confirmação da desistência. Esta ação é válida para todas as telas que a contenha.

O usuário deverá buscar por uma designação previamente cadastrada, informando um ou mais dos seguintes dados: Nome do *Servidor, Unidade de Exercício, Atividade* desempenhada na designação, *Unidade de Exercício* do servidor, *Período de Vigência* da designação, *Período de Cadastro* da designação, *Período de Publicação de Posse, Classe* da designação e *Padrão* da designação. Outra opção será selecionar para consultar *Somente Designações Ativas*.

Nos campos *Período de Vigência, Período de Cadastro* e *Período de Publicação de Posse*, o usuário poderá digitar a data desejada ou selecioná-la no calendário exibido ao clicar em . Esta ação será a mesma em todas as telas em que estiver presente.

Exemplificaremos a busca com o Nome do Servidor.

Após preencher os campos desejados, clique em **Buscar**. A Lista de Designações Encontradas será exibida embaixo do campo de busca:

| Busca por Designação              |                                 |             |  |  |  |  |
|-----------------------------------|---------------------------------|-------------|--|--|--|--|
| 🗹 Servidor:                       | NOME DO SERVIDOR                |             |  |  |  |  |
| 🔲 Unidade de Exercício:           |                                 |             |  |  |  |  |
| Atividade:                        |                                 |             |  |  |  |  |
| 🔲 Unidade de Exercício:           |                                 |             |  |  |  |  |
| 🔲 Período de Vigência:            | a a                             |             |  |  |  |  |
| 📃 Período de Cadastro:            | 🛄 a 🧱                           |             |  |  |  |  |
| 📃 Período de Publicação de Posse: | a                               |             |  |  |  |  |
| Classe:                           | SELECIONE 💌 Padrão: SELECIONE 💌 |             |  |  |  |  |
| 🔲 Somente Designações Ativas      |                                 |             |  |  |  |  |
|                                   | Buscar Cancelar                 |             |  |  |  |  |
|                                   | 🕲 Selerinnar Designarán         |             |  |  |  |  |
| V. SCIELIONAL DESIGNAÇÃO          |                                 |             |  |  |  |  |
| unção Local                       |                                 | cio Término |  |  |  |  |
| NOME DO SERVIDOR                  |                                 |             |  |  |  |  |
| ASSESSOR PRÓ REITO                | RIA DE PLANEJAMENTO 06/09,      | /2010 📀     |  |  |  |  |
|                                   | Pag. 1 💌                        |             |  |  |  |  |

1 Registro(s) Encontrado(s)

Clique em 
para selecionar a designação da qual o servidor será exonerado. O usuário será direcionado, então, para uma tela contendo os *Dados da Designação*:

| Dados da Designação                                |  |  |  |
|----------------------------------------------------|--|--|--|
| Servidor: NOME DO SERVIDOR                         |  |  |  |
| Unidade do Exercício: pró-reitoria de planejamento |  |  |  |
| Atividade: ASSESSOR                                |  |  |  |
| Nível: DAS-01                                      |  |  |  |
| Início: 06/09/2010                                 |  |  |  |
| Término: 19/10/2010                                |  |  |  |
| Remunerada: Não                                    |  |  |  |
| Servidor Titular:                                  |  |  |  |
| No do Processo:                                    |  |  |  |
| Dados da Exoneração                                |  |  |  |
| N° Processo: * 21336.952035/2010-34                |  |  |  |
| Observações:                                       |  |  |  |
|                                                    |  |  |  |
|                                                    |  |  |  |
|                                                    |  |  |  |
| Data de Término da Designação: * 19/10/2010 🔢      |  |  |  |
| Documento Legal                                    |  |  |  |
| Tipo do Documento: 🖈 PROCESSO 🛛 💌                  |  |  |  |
| Data do Documento: 🖈 20/10/2010 🧱                  |  |  |  |
| Número do Documento:                               |  |  |  |
| Local de Publicação:                               |  |  |  |
| N° Documento de Publicação:                        |  |  |  |
| Data do Documento de Publicação: 📰                 |  |  |  |
| Cadastrar < <voltar cancelar<="" td=""></voltar>   |  |  |  |
| 🖈 Campos de preenchimento obrigatório.             |  |  |  |

Administração de Pessoal

Nesta página, é necessário que o usuário informe o Nº Processo de exoneração e a Data de Termino da Designação. Se desejado, pode-se também digitar Observações. Além disso, o usuário deverá informar o Tipo do Documento e a Data do Documento legal que irá fundamentar a exoneração.

Exemplificaremos com Nº Processo: 21336.952035/2010-34, Data de Término da Designação:

<u>06/09/2010</u>, Tipo do Documento: <u>Processo</u> e Data do Documento: <u>01/09/2010</u>.

Caso deseje retornar à tela anterior, clique em Voltar.

Para confirmar a exoneração, clique em *Cadastrar*. A seguinte mensagem de sucesso da operação será exibida pelo sistema:

Interpretational de la presignação cadastrado(a) com sucesso!

Para retornar a página inicial do módulo, clique em **Administração de Pessoal** ou **Cadastro**, a depender do perfil do usuário.

## **Bom Trabalho!**

## **Manuais Relacionados**

Cadastrar Designação

<< Voltar - Manuais do SIGRH

| From:<br>https://docs.info.ufrn.br/ -                                                                                                    |  |
|----------------------------------------------------------------------------------------------------|--|
| Permanent link:<br>https://docs.info.ufrn.br/doku.php?id=suporte:manuais:sigrh:administracao_de_pessoal:cadastros:registros_para_o_servidor:designacao:registrar_exoneracao |  |
| Last update: 2016/10/11 09:46                                                                                                    |  |